# Mode d'emploi du CD-Rom

Le CD-Rom contient l'ensemble des textes supports aux activités collectives et individuelles, les exercices, les fiches mémoires et les cartons de confiance au format PDF.

### Installer le CD-Rom

#### Sur PC

Insérer le disque dans votre lecteur: l'installation se lance automatiquement. Si ce n'est pas le cas, aller dans le « Poste de travail » (menu « Démarrer »), cliquer sur le fichier « Lector\_Lectrix\_cycle3\_PC.exe » et suivre les étapes d'installation jusqu'à la fin. Une icone s'affiche alors sur le « Bureau »: double cliquer dessus pour lancer le CD.

#### Sur Mac

Insérer le disque dans votre lecteur et double cliquer sur l'icone pour l'ouvrir. Double cliquer sur «Lector\_Lectrix\_cycle3\_MAC » puis glisser l'application dans le dossier «Applications ». Aller dans le dossier «Applications » et double cliquer sur « Lector\_Lectrix\_cycle3 ».

## 2 Naviguer dans l'application

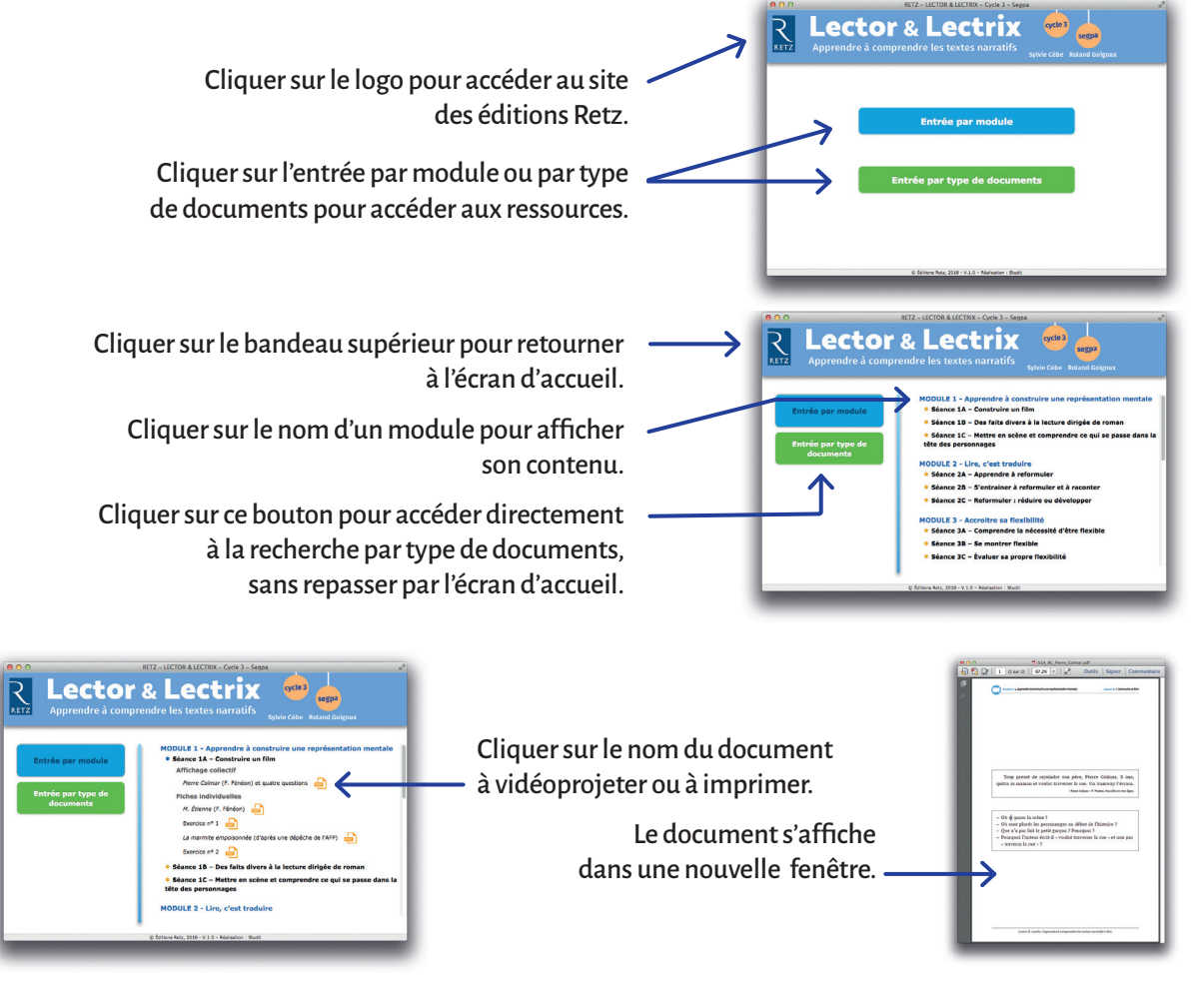

#### **Configurations requises**

**PC** : Windows XP, 7, 8, 10. **Mac** : IOS 10.5, 10.6, 10.7, 10.8, 10.9, 10.10, 10.11, 10.12 Flash Player 11 / Internet Explorer 8 ou versions ultérieures, Firefox version 3.4 ou versions ultérieures, Chrome, Safari, Opera toutes versions.